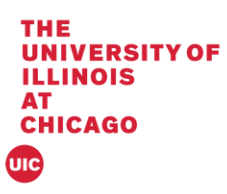

## Banner 9 Registration Permit - Override

This document will cover registration permit overrides on SFASRPO in Banner 9.

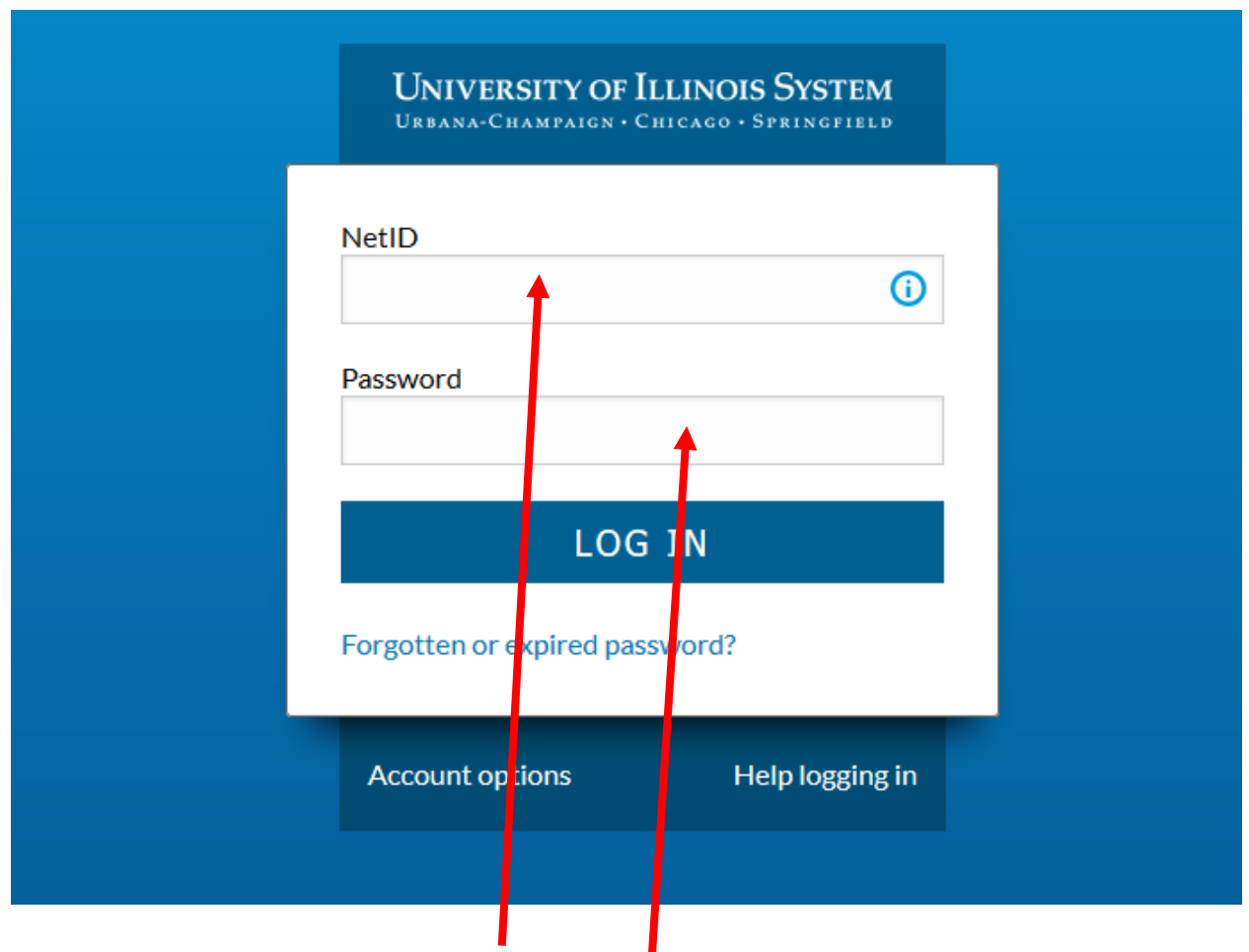

1. Log into Banner by entering in your NetID and Password:

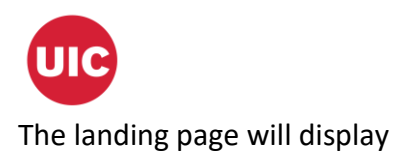

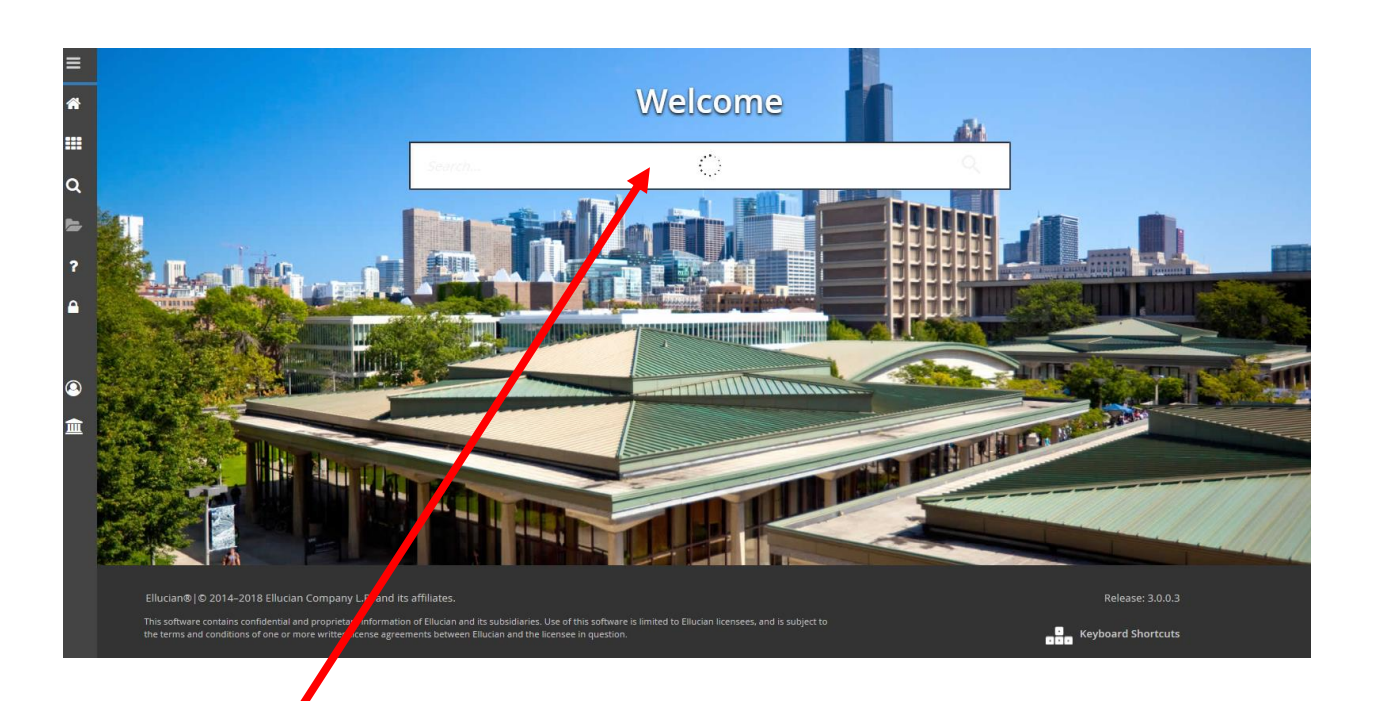

2. Enter SFASRPO in the Search box under Welcome.

| ×   | Student Registration Permit-Override SFASRPO 9.3 6 UI_SGHE088 (BANDR2) (2UIC)                                                                      | 🔒 ADD | RETRIEVE | 뤕 RELATED | 🗱 TOOLS |
|-----|----------------------------------------------------------------------------------------------------|-------|----------|-----------|---------|
|     | ID: 667319058 TestKamowski, Mike                                                                                                    |       |          | -         | Go      |
| Get | Started. Complete the fields above and clip Go. To search by name, press TAB from an ID field, enter your search criteria, and then present and R. |       |          |           |         |
|     | 3. Enter the UIN and Term and Click Go                                                                                                    |       |          |           |         |

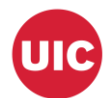

| ×               | Student Registral | Registration Permit-Override SFASRP0 9 3 6 UL_SCHE688 (BANDR2) (2UIC)     Ref       TestKarnowski, Mike Term: 220188 Fall 2018 - Chicago     Ouery caused no       rts AND OVERRIDE S     Permit Description       Permit Description     CRN       Subject     Course Number |                         |              |             |            |     |     |     |     |     |     |     |            |          |      |       |         |                 |        |               | DDA 🖪         | RETRIEVE        | 🖧 RELATED         | 🗱 TOOLS             | 1         |
|-----------------|-------------------|----------------------------------------------------------------------------------------------------|-------------------------|--------------|-------------|------------|-----|-----|-----|-----|-----|-----|-----|------------|----------|------|-------|---------|-----------------|--------|---------------|---------------|-----------------|-------------------|---------------------|-----------|
| <b>ID:</b> 6673 |                   | amowski, N                                                                                                    | like <b>Term:</b> 22018 | 38 Fall 2018 | 8 - Chicago |            |     |     |     |     |     |     |     |            |          |      |       |         |                 |        |               | 📀 Query ca    | used no records | s to be retrieved | . Re-enter.         |           |
| " STUDEN        | IT PERMITS AND C  | VERRIDES                                                                                                    |                         |              |             |            |     |     |     |     |     |     |     |            |          |      |       |         |                 |        |               |               | F               | sert 🗖 Dek        | te 📲 Copy 🦻         | Ϋ, Filter |
| Permit *        |                   | RISAND UVEHRUES                                                                                                    |                         |              |             |            |     |     |     |     |     |     |     |            |          |      | 7     | Section |                 |        |               |               |                 |                   |                     |           |
| 1               |                   |                                                                                                    |                         |              |             |            |     |     |     |     |     |     |     |            |          |      |       |         |                 |        |               |               |                 |                   |                     |           |
| ₩ ◄             | 1 of 1 🕨 🕅        | 5 *                                                                                                    | Per Page                |              |             |            |     |     |     |     |     |     |     |            |          |      |       |         |                 |        |               |               |                 |                   | Record              | 1 of 1    |
| STUDEN          | IT SCHEDULE       |                                                                                                    |                         |              |             |            |     |     |     |     |     |     |     |            |          |      |       |         |                 |        |               |               | 0               | Insert 🗖 Dek      | te 📲 Copy 🦷         | R, Filter |
| CRN             | Part of Term      | Subject                                                                                                    | Course Number           | Section      | Available   | Waitlisted | Mon | Tue | Wed | Thu | Fri | Sat | Sun | Begin Time | End Time | e En | ror L | Link    | Crosslist Group | Campus | Schedule Type | Section Statu | IS Block II     | ndicator          | Registration Status | 5         |
|                 |                   |                                                                                                    |                         |              |             |            |     |     |     |     |     |     |     | ]          |          |      |       |         |                 |        |               |               |                 |                   |                     |           |
| ₩ ◄             | 1 of 1 ▶ 🕨        | 5 *                                                                                                    | Per Page                |              |             |            |     |     |     |     |     |     |     |            |          |      |       |         |                 |        |               |               |                 |                   | Record              | 1 of 1    |
|                 |                   |                                                                                                    |                         |              |             |            |     |     |     |     |     |     |     |            |          |      |       |         |                 |        |               |               |                 |                   |                     |           |

4. If there are no records then the message "Query caused no records to be retrieved. Re-enter" will appear in the notification center.

| X Student Registration     | Permit-Override SFASRPO 9. | 3.6 UI_SGHE088 (B  | ANDR2) (2UIC)  |        |        |       |        |     |            |          |       |      |                 |            |               | 🖬 ADD 🖺 R      | ETRIEVE 🔤 🛱 RE  | ELATED 🏶 TOOLS 1           |
|----------------------------|----------------------------|--------------------|----------------|--------|--------|-------|--------|-----|------------|----------|-------|------|-----------------|------------|---------------|----------------|-----------------|----------------------------|
| ID: 667319058 TestKamo     | owski, Mike Term: 220188   | B Fall 2018 - Chio | ago            |        |        |       |        |     |            |          |       |      |                 |            |               |                |                 | Start Over                 |
| * STUDENT PERMITS AND OVER | RRIDES                     |                    |                |        |        |       |        |     |            |          |       |      |                 |            |               |                | 🖬 Insert        | 🗖 Delete 🏾 📲 Copy 🔍 Filter |
| Permit *                   | Permit Descrip             | ption              |                |        |        |       |        | CF  | 2N         |          | Subj  | ect  |                 | Course Num | ber           |                | Sect            | ion                        |
|                            |                            |                    |                |        |        |       |        |     |            |          |       |      |                 |            |               |                |                 |                            |
| K ◀ 1 of 1 ► H             | 5 Y Per Pa                 |                    |                |        |        |       |        |     |            |          |       |      |                 |            |               |                |                 | Record 1 of 1              |
| * STUDENT SCHEDULE         |                            |                    |                |        |        |       |        |     |            |          |       |      |                 |            |               |                | 🖬 Insert        | 🗖 Delete 📲 Copy 🔍 Filter   |
| CRN Part of Term           | Soliect Course Number      | ction Availa       | ble Waitlisted | Mon Tu | ue Wed | Thu F | ri Sat | Sun | Begin Time | End Time | Error | Link | Crosslist Group | Campus     | Schedule Type | Section Status | Block Indicator | Registration Status        |
|                            |                            |                    |                |        |        |       |        |     |            |          |       |      |                 |            |               |                |                 |                            |
|                            | 5 Per Page                 |                    |                |        |        |       |        |     |            |          |       |      |                 |            |               |                |                 | Record 1 of 1              |
|                            |                            |                    |                |        |        |       |        |     |            |          |       |      |                 |            |               |                |                 |                            |
| I                          |                            |                    |                |        |        |       |        |     |            |          |       |      |                 |            |               |                |                 |                            |
|                            |                            |                    |                |        |        |       |        |     |            |          |       |      |                 |            |               |                |                 |                            |
|                            |                            |                    |                |        |        |       |        |     |            |          |       |      |                 |            |               |                |                 |                            |
|                            |                            |                    |                |        |        |       |        |     |            |          |       |      |                 |            |               |                |                 |                            |
|                            |                            |                    |                |        |        |       |        |     |            |          |       |      |                 |            |               |                |                 |                            |

5. Click in the Permit box or on select (...).

| Criteria Q   |                            |               |
|--------------|----------------------------|---------------|
| Code         | Description                |               |
| APPROVAL     | Special Approval Override  |               |
| ATTRIBUTE    | Student Attribute Override |               |
| CLASS        | Student Class Override     |               |
| COHORT       | Cohort Override            |               |
| COLL         | College Override           |               |
| COREQ        | Co-requisite Override      |               |
| DEGR         | Degree Override            |               |
| DEPARTMENT   | Department Override        |               |
| DUPL         | Duplicate Course Override  |               |
| LEVEL        | Level Override             |               |
| 📕 ┥ 🚺 of 1 🕨 | ▶ 20 ▼ Per Page            | Record 1 of 1 |

Using the list function, select the override and click OK.

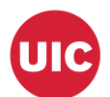

| X Student Registration    | n Permit-Override SFASRPO 9.3.6 UI_SGHE088 (I | ANDR2) (2UIC)                     |                       |                             |                              | ADD            |                 | 뤏 RELATED 🔅 TOOLS       |
|---------------------------|-----------------------------------------------|-----------------------------------|-----------------------|-----------------------------|------------------------------|----------------|-----------------|-------------------------|
| ID: 667319058 TestKam     | nowski, Mike Term: 220188 Fall 2018 - Chi     | ago                               |                       |                             |                              |                |                 | Start Over              |
| * STUDENT PERMITS AND OVE | ERRIDES                                       |                                   |                       |                             |                              |                | 🕄 Insert 🗧      | Delete 📲 Copy 🏹 Filter  |
| Permit *                  | Permit Description                            |                                   | CRN                   | Subject                     | Course Number                |                | Section         | 1                       |
| COLL                      | College Override                              |                                   |                       |                             |                              |                |                 |                         |
| ◀ 1 of 1 ► )              | 5 V Per Page                                  |                                   | 1                     |                             |                              |                |                 | Record 1 of 1           |
| * STUDENT SCHEDULE        |                                               |                                   |                       |                             |                              |                | 🖬 Insert 🗧      | Delete 📲 Copy Ϋ, Filter |
| CRN Part of Term          | Subject Course Number Section Avail           | ble Waitlisted Mon Tue Wed Thu Fr | ri Sat Sun Begin Time | End Time Erry Link Crosslis | t Group Conpus Schedule Type | Section Status | Block Indicator | Registration Status     |
|                           |                                               |                                   |                       |                             |                              |                |                 |                         |
| ◀ 1 of 1 ► H              | 5 V Per Page                                  |                                   |                       |                             |                              |                |                 | Record 1 of 1           |
| Activity Dat              | te 0906/2018 12:00:00 AM                      |                                   |                       |                             |                              |                |                 | Save                    |

7. Enter CRN or tab to enter Subject and Course Number and click "Save". CRN is used to only set the override for a specific section. Subject and Course Number is used to allow a student to register for any section of that course.

| ×s              | tudent Registratio           | n Permit-Ov                                  | verride SFASR | PO 9.3.6 UI_SGH | E088 (BANDR2 | 2) (2UIC)  |     |     |     |       |     |       |     |            |          |       |      |                 |                 |               | 🔒 ADD       |                    | 뤕 RELATED       | TOOLS 1           |
|-----------------|------------------------------|----------------------------------------------|---------------|-----------------|--------------|------------|-----|-----|-----|-------|-----|-------|-----|------------|----------|-------|------|-----------------|-----------------|---------------|-------------|--------------------|-----------------|-------------------|
| <b>ID:</b> 6673 |                              | nowski, Mi                                   | ike Term: 2   | 20188 Fall 201  | 3 - Chicago  |            |     |     |     |       |     |       |     |            |          |       |      |                 |                 |               | Saved :     | successfully (1 ro | ws saved)       |                   |
| * STUDEN        | PERMITS AND OVERRIDES        |                                              |               |                 |              |            |     |     |     |       |     |       |     |            |          |       |      | 0               | Insert 🗖 Delete | Copy Ϋ Filter |             |                    |                 |                   |
| Permit *        |                              | Permit Description CRN Subject Course Number |               |                 |              |            |     |     |     |       |     |       |     |            |          |       | er   |                 |                 | Section       |             |                    |                 |                   |
| COLL            | College Override             |                                              |               |                 |              |            |     |     |     |       |     |       |     |            |          | ENGL  |      |                 | 160             |               |             |                    |                 |                   |
| ◀ ◀             | ( ◀ 1 of 1 ▶ )) 5 ▼ Per Page |                                              |               |                 |              |            |     |     |     |       |     |       |     |            |          |       |      |                 |                 |               |             |                    |                 | Record 1 of 1     |
| * STUDEN        | SCHEDULE                     |                                              |               |                 |              |            |     |     |     |       |     |       |     |            |          |       |      |                 |                 |               |             | 8                  | Insert 🗖 Delete | PB Copy 👻 Filter  |
| CRN             | Part of Term                 | Subject                                      | Course Numb   | er Section      | Available    | Waitlisted | Mon | Tue | Wed | Thu F | Fri | Sat S | Sun | Begin Time | End Time | Error | Link | Crosslist Group | Campus          | Schedule Type | Section Sta | tus Block I        | ndicator Re     | gistration Status |
|                 |                              |                                              |               |                 |              |            |     |     |     |       |     |       |     |            |          |       |      |                 |                 |               |             |                    |                 |                   |
| ₩ ◀             | 1 of 1 🕨 🕅                   | 5 🔻                                          | Per Page      |                 |              |            |     |     |     |       |     |       |     |            |          |       |      |                 |                 |               |             |                    |                 | Record 1 of 1     |

8. If saved the message "Saved successfully (1 rows saved)" will appear in the notifications.

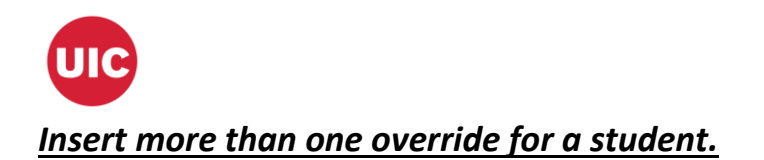

| STUDER   | Insert I Delete T       Permit Description     CRN     Subject     Course Number     Section       College Override     ENGL     160     160                        |         |               |         |           |            |       |        |       |     |     |                |          |       |                    | Delete 🌯 Copy 👻 Filt  |               |                |                 |                     |
|----------|----------------------------------------------------------------------------------------------------|---------|---------------|---------|-----------|------------|-------|--------|-------|-----|-----|----------------|----------|-------|--------------------|-----------------------|---------------|----------------|-----------------|---------------------|
| Permit * | Permit Description     CRN     Subject     Course Number       of1 ▶ N     5 ▼ per pae                                                                              |         |               |         |           |            |       |        |       |     |     |                |          |       |                    |                       |               |                |                 |                     |
| COLL     |                                                                                                    |         | College Ove   | erride  |           |            |       |        |       |     |     |                |          | ENGL  |                    | 160                   |               |                |                 |                     |
| ₩ ◄      | College Override         ENGL           of 1 >>>         5 <>         Per Page                                                                                      |         |               |         |           |            |       |        |       |     |     |                |          |       |                    |                       |               |                |                 | Record 1 of         |
| * STUDE  | Comparison         ENOL         100           1 of 1 b M)         5 v         Per Page         2000 met         Detect         ************************************ |         |               |         |           |            |       |        |       |     |     |                |          |       |                    | Delete 📲 Copy Ϋ, Filt |               |                |                 |                     |
| CRN      | Part of Term                                                                                                    | Subject | Course Number | Section | Available | Waitlisted | Mon T | ue Wee | d Thu | Fri | Sat | Sun Begin Time | End Time | Error | Link Crosslist Gro | Campus                | Schedule Type | Section Status | Block Indicator | Registration Status |
|          |                                                                                                    |         |               |         |           |            |       |        |       |     |     |                |          |       |                    |                       |               |                |                 |                     |
| 4        | 1 of 1 🕨 🕨                                                                                                    | 5 *     | Per Page      |         |           |            |       |        |       |     |     |                |          |       |                    |                       |               |                |                 | Record 1 of         |

## 1. After accessing SFASRPO click on "Insert"

| <ul> <li>STUDEN</li> </ul> | DENT PERMITS AND OVERRIDES Course Number Course Number Co |                                            |               |         |           |            |     |       |       |       |        |      |              |          |       | elete 🍢 Copy 🏹 Filte |                 |             |               |                |           |             |                       |
|----------------------------|----------------------------------------------------------------------------------------------------|--------------------------------------------|---------------|---------|-----------|------------|-----|-------|-------|-------|--------|------|--------------|----------|-------|----------------------|-----------------|-------------|---------------|----------------|-----------|-------------|-----------------------|
| Permit *                   |                                                                                                    | Permit Description CRN<br>College Override |               |         |           |            |     |       |       |       |        |      |              |          |       |                      |                 | Course Numb | ber           |                |           | Section     |                       |
| COLL                       |                                                                                                    |                                            | College Ov    | erride  |           |            |     |       |       |       |        |      |              |          | ENG   | L                    |                 | 160         |               |                |           |             |                       |
| 1                          |                                                                                                    |                                            |               |         |           |            |     |       |       |       |        |      |              |          |       |                      |                 |             |               |                |           |             |                       |
| ₩ ◀                        | 1 of 1 🕨 🔰                                                                                                    | Per Page                                   |               |         |           |            |     |       |       |       |        |      |              |          |       |                      |                 |             |               |                |           | Record 2 of |                       |
| * STUDEN                   | T SCHEDULE                                                                                                    |                                            |               |         |           |            |     |       |       |       |        |      |              |          |       |                      |                 |             |               |                | O In      | sert 🗖 D    | elete 📲 Copy Ϋ, Filte |
| CRN                        | Part of Term                                                                                                    | Subject                                    | Course Number | Section | Available | Waitlisted | Mon | Tue V | Ved 1 | Thu F | ri Sat | t Su | n Begin Time | End Time | Error | Link                 | Crosslist Group | Campus      | Schedule Type | Section Status | Block Inc | icator      | Registration Status   |
|                            |                                                                                                    |                                            |               |         |           |            |     |       |       |       |        |      |              |          |       |                      |                 |             |               |                |           |             |                       |
| ◄                          | 1 of 1 🕨 🕨                                                                                                    | 5 *                                        | Per Page      |         |           |            |     |       |       |       |        |      |              |          |       |                      |                 |             |               |                |           |             | Record 1 of           |

▲ Activity Date 09/06/2018 12:00:00 AM

2. Repeat Steps 5 through 7 and click "Save"

| ×                          | Student Registratio         | n Permit-Ov                                  | verride SFASRP | D 9.3.6 UI_SGHE | 088 (BANDR | 2) (2UIC)  |     |     |     |     |     |     |     |            |          |       |                 |               |               | 🖬 ADD     | RETRIEVE            | 뤏 RELATED       | 🗱 TOOLS             | 1         |
|----------------------------|-----------------------------|----------------------------------------------|----------------|-----------------|------------|------------|-----|-----|-----|-----|-----|-----|-----|------------|----------|-------|-----------------|---------------|---------------|-----------|---------------------|-----------------|---------------------|-----------|
| ID: 6673                   |                             | nowski, Mil                                  | ke Term: 22(   | 188 Fall 2018   | - Chicago  |            |     |     |     |     |     |     |     |            |          |       |                 |               |               | 📀 Save    | d successfully (1 r | ows saved)      |                     |           |
| STUDEN                     | PERMITS AND OVERRIDES       |                                              |                |                 |            |            |     |     |     |     |     |     |     |            |          |       | 0               | Insert 🗖 Dele | te 📲 Copy 🦻   | Ϋ, Filter |                     |                 |                     |           |
| Permit *                   |                             | Permit Description CRN Subject Course Number |                |                 |            |            |     |     |     |     |     |     |     |            |          |       |                 |               | Section       |           |                     |                 |                     |           |
| COLL                       | College Override            |                                              |                |                 |            |            |     |     |     |     |     |     |     |            |          | ENGL  |                 | 160           |               |           |                     | 1               |                     | )         |
| ◀                          | M ◀ 1 of 1 ▶ M 5 ▼ Per Page |                                              |                |                 |            |            |     |     |     |     |     |     |     |            |          |       |                 |               |               |           |                     |                 | Record              | 1 of 1    |
| <ul> <li>STUDEN</li> </ul> | T SCHEDULE                  |                                              |                |                 |            |            |     |     |     |     |     |     |     |            |          |       |                 |               |               |           | 6                   | Insert 🛛 🗖 Dele | te 📲 Copy 🦻         | R, Filter |
| CRN                        | Part of Term                | Subject                                      | Course Number  | Section         | Available  | Waitlisted | Mon | Tue | Wed | Thu | Fri | Sat | Sun | Begin Time | End Time | Error | Crosslist Group | Campus        | Schedule Type | Section S | tatus Block         | Indicator F     | Registration Status | 3         |
|                            |                             |                                              |                |                 |            |            |     |     |     |     |     |     |     |            |          |       |                 |               |               |           |                     |                 |                     |           |
| ₩ ◀                        | 1 of 1 ▶ 🕅                  | 5 🔻                                          | Per Page       |                 |            |            |     |     |     |     |     |     |     |            |          |       |                 |               |               |           |                     |                 | Record              | 1 of 1    |

3. If saved the message "Saved successfully (1 rows saved)" will appear in the notifications.

SAVE